# Manual Cara Penggunaan Program Aplikasi

"Aplikasi Penghitungan Biaya Produksi Dan Pemesanan Catering Pada CV. Prima Dian Berbasis Web"

1. Halaman Login

| Prima                               | Dian Catering  |
|-------------------------------------|----------------|
|                                     | SELAMAT DATANC |
| Prima Dian Catering menerima nesan  | SELAMAT DATANG |
| s nina bian catering menerina pesan | SILAHKAN LOGIN |
| 1                                   | Nama : prima   |
| F                                   | Password :     |
| L                                   | Level : Admin  |
|                                     | Login          |

Pada halaman depan ini, user dapat mengakses seluruh fitur yang ada pada aplikasi ini dengan syarat login yaitu memasukan username dan password sesuai dengan hak aksesnya.

## 2. Halaman Menu Utama

| Prima Dian Catering                 |                                                                   |  |  |  |
|-------------------------------------|-------------------------------------------------------------------|--|--|--|
|                                     | Beranda Selesai                                                   |  |  |  |
| ADMIN                               | Selamat Datang di<br>Anlikasi Ponghitungan Riaya Produksi dan     |  |  |  |
| Mengisi Data Bahan Baku             | Aplikasi renginlungan Diaya ribuuksi uan<br>Domosonon Cotoring    |  |  |  |
| Penghitungan Biaya                  |                                                                   |  |  |  |
| Membuat Paket Menu                  | Philia Dian Calenny menenina pesanan makanan untuk berbayai acara |  |  |  |
| Daftar Pemesan                      |                                                                   |  |  |  |
| Proses Pemesanan                    |                                                                   |  |  |  |
| Laporan Penghitungan Blaya Produksi | Prima Aji Sukmo; 2013                                             |  |  |  |
| Laporan Pemesanan per Pemesan       |                                                                   |  |  |  |
| Laporan Pemesanan per Bulan         |                                                                   |  |  |  |
| Laporan Pemesanan per periode       |                                                                   |  |  |  |

Ini adalah halaman menu utama yang akan tampil jika user sudah berhasil login, terdapat banyak menu fitur yang disediakan oleh aplikasi, user cukup memilihnya dengan cara klik salah satu pilihan manu tersebut.

### 3. Halaman Input Bahan Baku

| KODE       | BB017        |  |  |
|------------|--------------|--|--|
| NAMA       | Ayam         |  |  |
| SATUAN     | Potongan     |  |  |
| HARGA BELI | 4000         |  |  |
|            | SIMPAN BATAL |  |  |

#### ISI DATA BAHAN BAKU

Halaman input data bahan baku digunakan untuk menyimpan data bahan baku pada CV. Prima Dian. Pada proses masukan data bahan baku, kode bahan baku diberikan secara otomatis sehingga tidak akan ada kode bahan baku yang sama.

4. Halaman Input Penghitungan Biaya Produksi

|                           | PENGHITUNGA                                                          | N BIAYA PRODUKSI                   |
|---------------------------|----------------------------------------------------------------------|------------------------------------|
| Kode                      | HP017                                                                |                                    |
| Nama Makanan              | Ayam Kentuky                                                         |                                    |
| Topogo Korio              |                                                                      |                                    |
| Jumlah 2                  | Jan                                                                  | Biava/Jam 1000                     |
| Rieve Tenage Karie        | 1500                                                                 | Diayardani                         |
| Biaya Tenaga Kerja        | 1500                                                                 |                                    |
| Overhead                  |                                                                      |                                    |
| Harga 120000              | Lama Pemakaiar                                                       | 1 60 Jam 0.75                      |
| Overhead                  | 1500                                                                 |                                    |
|                           | SIMPAN BATAL                                                         | RODUKSI                            |
| Kode :                    | HP017                                                                |                                    |
| Baban Baku                | · · · · · · · · · · · · · · · · · · ·                                |                                    |
| harga                     | Satuan                                                               | iumlah                             |
| Harga Baban Baku          |                                                                      |                                    |
| Simpan                    |                                                                      |                                    |
|                           |                                                                      |                                    |
| No Nar<br>1 Bur<br>2<br>3 | ma Bahan Jumlah<br>nbu dapur 1 ons<br>Telur 1 btr<br>Ayam 1 potongan | Harga Bahan<br>1500<br>500<br>4000 |
|                           | No Biaya To                                                          | otal                               |
|                           | 1 Tenaga Kerja 1500                                                  |                                    |
|                           | 2 Overhead 1500                                                      |                                    |
|                           | 3 Bahan Baku 6000                                                    |                                    |
|                           | Total Biaya 9000                                                     |                                    |
|                           | SIMPAN                                                               |                                    |
| PEN                       | GHITUNGAN BIAY                                                       | A PRODUKSI                         |
| Nama Maka                 | nan HP017                                                            |                                    |
| No                        | Biaya                                                                | Total                              |
| 7                         | Tenaga Kerja                                                         | 1500                               |
| 2                         | Overhead                                                             | 1500                               |
| 3                         | Bahan Baku                                                           | 6000                               |
| Total Biaya               |                                                                      | 9000                               |
| Markup                    |                                                                      |                                    |
|                           |                                                                      | 10 %                               |
| Total Jual                |                                                                      | 10 %<br>9900                       |

Halaman input data penghitungan biaya produksi (estimasi) digunakan untuk menyimpan data penghitungan biaya produksi pada CV. Prima Dian. Penghitungan ini diambil dari konsep penghitungan variable costing.

5. Halaman Input Paket Menu

| Prima        | Dian                  | Catering             | 7      |
|--------------|-----------------------|----------------------|--------|
|              | Beranda Se            | elesai               |        |
|              |                       | PENGISIAN PAKET MEN  | 10     |
|              | KODE                  | PM006                |        |
|              | NAMA MENU             | Paket 6              |        |
|              |                       | SIMPAN BATAL         |        |
|              | MEMBU                 | AT PAKET MENU        |        |
| Kode :       | PM006                 |                      |        |
| Nama Makanan | Sambel Te             | erasi                |        |
| Harga        | 2750                  |                      |        |
| Gambar       | Choose Fi             | le sambal-terasi.jpg |        |
| Simpan       |                       |                      |        |
| No           | Nama Maka             | nan Harga            |        |
| 1            | Ayam Kentuky 7700 Hap |                      | Hapus  |
| 2            | Nasi Putih 1925 Hapus |                      | Hapus  |
|              |                       |                      |        |
| Harga Jua    | L:                    | 9625                 | SIMPAN |

Halaman paket menu berfungsi untuk membuat paket menu makanan dengan menginput menu-menu makanan yang telah tersedia, nama program dari paket menu.

### 6. Halaman Input Pemesan

| ISI DATA PEMESAN |                      |  |  |
|------------------|----------------------|--|--|
| ID PEMESAN       | PS004                |  |  |
| NAMA             | Prima Aji Sukmo      |  |  |
| PASSWORD         | 123456               |  |  |
| NO. TELEPON      | 0218745568           |  |  |
| E-MAIL           | primaaji28@gmail.com |  |  |
| ALAMAT           | Depok                |  |  |
| s                | IMPAN BATAL          |  |  |

Halaman pemesan berfungsi untuk pengunjung yang ingin memesan dan harus mendaftar untuk menjadi pelanggan. Pada proses masukan data pemesan, kode pemesan diberikan secara otomatis sehingga tidak akan ada kode pemesan yang sama.

7. Halaman Input Pemesanan

|                     |               | ering           |        |
|---------------------|---------------|-----------------|--------|
| Beranda             | Detail Paket  | Selesai         |        |
|                     | PROSES PEMES  | SANAN CATERING  |        |
| NC                  | MOR PEMESANAN | NP004           |        |
| NA                  | MA PEMESAN    | Prima Aji Sukmo |        |
| ТА                  | NGGAL         | 24-01-2014      |        |
|                     | SIMPAN        | BATAL           |        |
|                     | INPUT DA      | TA PEMESANAN    |        |
| Nota<br>Romosanan : | NP013         |                 |        |
| Paket               | Paket 1       | -               |        |
| Jumlah              | 10            |                 |        |
| Sub Total           | 200860        |                 |        |
| SIMPAN              |               |                 |        |
| Menu                | Jumlah        | Sub Total       | Proses |
| Paket 1             | 10            | 201000          | Hapus  |
|                     | Total Baya    | ar              | 201000 |
|                     | Keteranga     |                 |        |

Halaman pemesanan berfungsi untuk melakukan transaksi pemesanan paket menu. Langkah pertama pelanggan mengisi tanggal pesan, dan kedua pelanggan memilih paket menu yang akan dipesan.

8. Halaman Output Laporan Penghitungan Biaya Produksi

Laporan penghitungan Biaya Produksi Nama Nasi Putih • Makanan No Biaya Total 750,00 1 Tenaga Kerja 2 500.00 Overhead 3 Bahan Baku 500,00 Total Biaya 1.750.00 Markup 10 % Total Jual 1.925,00

Halaman Output laporan penghitungan biaya produksi digunakan untuk melaporkan proses penghitungan biaya produksi.

|     | Laporan Pe | emesanan        | per Pemesan        |              |                  |
|-----|------------|-----------------|--------------------|--------------|------------------|
| Nam | a Pemesan  | Enda            | ang 🔻              |              |                  |
|     |            | PROSES          |                    |              |                  |
| No. | No. Nota   | Tanggal         | Nama Paket         | Jumlah Porsi | Sub Total        |
| 1   | NP007      | 25 Januari 2014 | Paket 2            | 20           | Rp. 372.240,00   |
| 2   | NP003      | 14 Januari 2014 | Paket pesan endang | 100          | Rp. 1.613.700,00 |
| 3   | NP002      | 15 Januari 2014 | Paket pesan endang | 100          | Rp. 1.613.700,00 |
| 4   | NP001      | 15 Januari 2014 | Paket 2            | 100          | Rp. 1.861.200,00 |
| 5   | NP001      | 15 Januari 2014 | Paket 1            | 100          | Rp. 2.008.600,00 |
|     |            |                 |                    | Total:       | Rp. 7.469.440,00 |

9. Halaman Output Laporan Pemesanan Per Pemesan

Form keluaran berupa laporan pemesanan per pemesan digunakan untuk melaporkan transaksi pemesanan.

10. Halaman Output Laporan Pemesanan Per Bulan

| Laporan Pemesanan per Bulan |                  |                 |                    |              |                   |
|-----------------------------|------------------|-----------------|--------------------|--------------|-------------------|
| Bulan :                     | Januari-2014     |                 |                    |              |                   |
| No.                         | Tanggal          | Nama Pemesan    | Paket              | Jumlah Porsi | Sub Total         |
| 1                           | 15 Januari 2014  | Endang          | Paket 1            | 100          | Rp. 3.869.800,00  |
| 2                           | 15 Januari 2014  | Endang          | Paket 2            | 100          | Rp. 3.869.800,00  |
| 3                           | 15 Januari 2014  | Endang          | Paket pesan endang | 100          | Rp. 1.613.700,00  |
| 4                           | 14 Januari 2014  | Endang          | Paket pesan endang | 100          | Rp. 1.613.700,00  |
| 5                           | 24 Januari 2014  | Prima Aji Sukmo | Paket 1            | 50           | Rp. 1.004.300,00  |
| 6                           | 29 Januari 2014  | Sukmo           | Paket 1            | 100          | Rp. 880.000,00    |
| 7                           | 25 Januari 2014  | Endang          | Paket 2            | 20           | Rp. 372.240,00    |
| 8                           | 05 Februari 2014 | Sukmo           | Paket 4            | 99           | Rp. 1.552.000,00  |
| 9                           | 07 Februari 2014 | Sukmo           | Paket 1            | 1            | Rp. 21.000,00     |
| 10                          | 13 Februari 2014 | Sukmo           | Paket 1            | 10           | Rp. 201.000,00    |
| 11                          | 15 Februari 2014 | Sukmo           | Paket 1            | 10           | Rp. 201.000,00    |
|                             |                  |                 |                    | Total        | Rp. 15.198.540,00 |

Form keluaran berupa laporan pemesanan per bulan digunakan untuk melaporkan transaksi pemesanan.

11. Halaman Output Laporan Pemesanan Per Periode

| Laporan Pemesanan per Periode |                  |                 |                    |              |                   |
|-------------------------------|------------------|-----------------|--------------------|--------------|-------------------|
| No.                           | Tanggal          | Nama Pemesan    | Paket              | Jumlah Porsi | Sub Total         |
| 1                             | 15 Januari 2014  | Endang          | Paket 1            | 100          | Rp. 3.869.800,00  |
| 2                             | 15 Januari 2014  | Endang          | Paket 2            | 100          | Rp. 3.869.800,00  |
| 3                             | 15 Januari 2014  | Endang          | Paket pesan endang | 100          | Rp. 1.613.700,00  |
| 4                             | 14 Januari 2014  | Endang          | Paket pesan endang | 100          | Rp. 1.613.700,00  |
| 5                             | 24 Januari 2014  | Prima Aji Sukmo | Paket 1            | 50           | Rp. 1.004.300,00  |
| 6                             | 29 Januari 2014  | Sukmo           | Paket 1            | 100          | Rp. 880.000,00    |
| 7                             | 25 Januari 2014  | Endang          | Paket 2            | 20           | Rp. 372.240,00    |
| 8                             | 05 Februari 2014 | Sukmo           | Paket 4            | 99           | Rp. 1.552.000,00  |
| 9                             | 07 Februari 2014 | Sukmo           | Paket 1            | 1            | Rp. 21.000,00     |
| 10                            | 13 Februari 2014 | Sukmo           | Paket 1            | 10           | Rp. 201.000,00    |
| 11                            | 15 Februari 2014 | Sukmo           | Paket 1            | 10           | Rp. 201.000,00    |
|                               |                  |                 |                    | Total        | Rp. 15.198.540,00 |

Form keluaran berupa laporan pemesanan per periode digunakan untuk melaporkan transaksi pemesanan.

## 12. Halaman Output Bukti Pembayaran

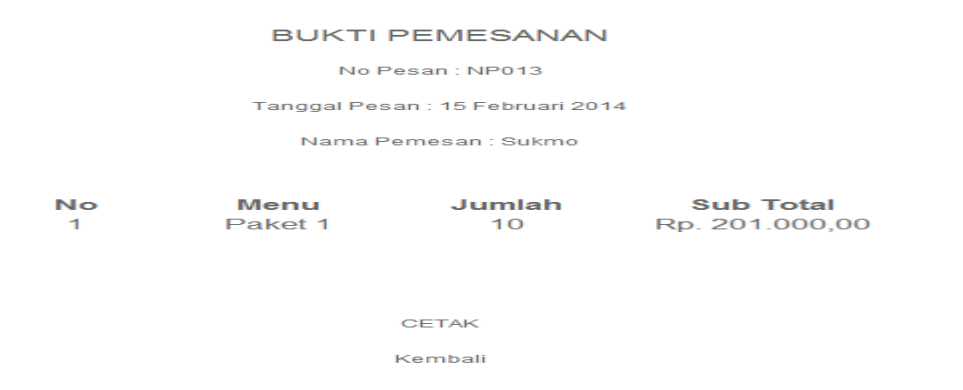

Form keluaran berupa bukti pemesanan digunakan sebagai bukti adanya transaksi pemesanan.